## **Refilling Instructions**

## for The Hewlett Packard

Cartridge #: C6656 "56" and C8727 "27" Black

Contents of Kit:

x 125ml Bottle black ink 10ml Syringe with sharp tipped needle
10 Fill hole seals & Instruction sheet

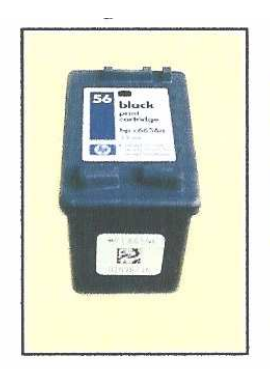

Figure 1

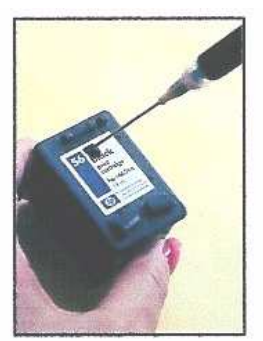

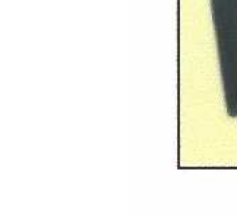

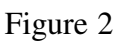

Figure 3

1. Cover work surface with a few layers of newspaper to protect against accidental spills.

2. Place cartridge on table with print on label facing you.

3. The refill hole is located under the label. See figure 2 to locate where you should puncture the label and insert your syringe.

4. Using the thumb tack, poke the area until the thumb tack breaks through the label.

5. Uncap one of the ink bottles. Using the syringe with needle affixed, draw between 7

and 9 ml of ink into the syringe.

6. Insert the needle as far as it will go into the fill hole you created, draw it back out about 1/4" (7mm).

SLOWLY inject the ink into the cartridge. Dispense ink until the syringe is empty

or ink starts to back up from the fill hole.

7. Withdraw the needle and set the syringe aside.

- 8. Use towels or tissues to absorb any ink from around the fill
- 9. Place one of the fill hole seals over the fill hole. Or, leave the hole open. Which ever works best for you.

10. Return all remaining components to the box for future use.

11. Follow the instructions on the nest page to reset the black ink level monitor

on your computer so that it reads "Full" again.

Note: If refilling a previously refilled cartridge, simply peel off the fill hole seal and proceed to step 5.

## RESET INSTRUCTIONS FOR HP "56" (C6656A) AND "27" (C8727A) BLACK CARTRIDGES AND HP58 (C6658A) PHOTO CARTRIDGE

Refill your cartridge using the ink provided in the refill kit.
Place the cartridge on the table with the circuit board facing you and the label facing up.

3. Using cellophane tape, cover the uppermost contact on the second row of contacts from the left. See Figure 1.

4. Install the cartridge in the printer and turn the printer on. A message will be displayed saying there is a problem with the cartridge. Click the "OK" button. The printer will proceed to print an alignment page. Allow the test to be completed.

5. Remove the cartridge from the printer again. Leave the first piece of tape in place and place a second piece of tape over the uppermost contact on the second row of contacts from the right. See Figure 2.

6. Install the cartridge in the printer again. The problem message will be displayed again. Click the "OK" button and allow the alignment page to be printed.

7. Again remove the cartridge and peel both pieces of tape off. Make sure no tape residue is left on the contact. If necessary, gently clean the contacts with rubbing alcohol.

8. When you reinstall the cartridge it will read as new and full. Figure 2

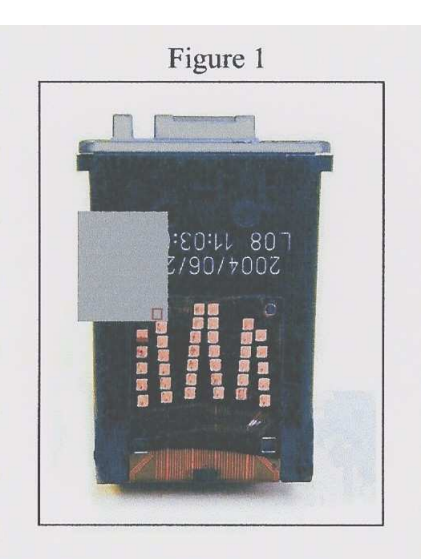

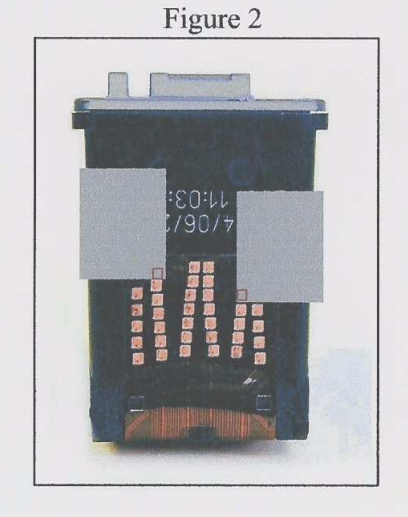